بسم الله الرحمن الرحيم

# FAX.IR شيوەنامە سامانە TRANSPARENCY4IRAN.IR

۱۸ فروردین ۱۳۹۵

شفافیت برای ایران

## 1 . ثبت نام

جهت ثبت نام، پس از ورود به سایت <u>www.fax.ir</u> بر روی گزینه «عضویت» کلیک کنید.

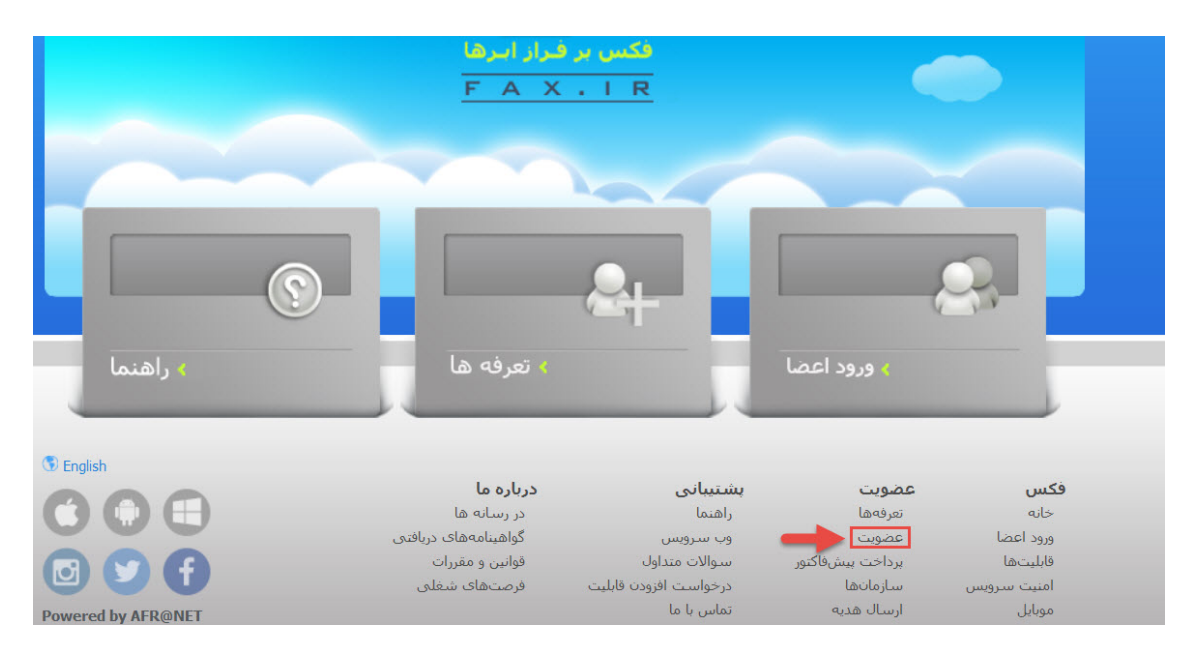

با کلیک بر روی گزینه عضویت، پنجره زیر باز خواهد شد.

|         |                                  |                                      |                              | عضويت    |
|---------|----------------------------------|--------------------------------------|------------------------------|----------|
|         |                                  |                                      | عنوان 👻                      |          |
|         |                                  | خانوادگی                             | نام                          |          |
|         |                                  |                                      | ایمیل                        |          |
|         |                                  | (؟) جايران                           | موبایل                       | •        |
|         |                                  | نمایش                                | رمز عبور                     |          |
|         |                                  |                                      |                              | _        |
| سازمانی | پيشرفته                          | سادہ                                 | رایکات                       |          |
|         |                                  |                                      |                              |          |
|         | يشرفته وجود دارد.                | ، دریافت فکس تنها در اشتراک ساده و پ | نخصیص شماره و امکان          |          |
|         | وانده و متعهد به رعایت آن میشوم. | اده از سرویسهای سایت FAX.IR را خو    | اینجانب قوانین و مقررات استف |          |
|         |                                  | ارا تکمیل کنید.                      | ) مورد نیاز در این صفحه      | قسمتھای  |
| (ئ      | نان دريافت فكس وجود ندارد        | ، کنید.(در گزینه رایگان، امک         | وی گزینه «ساده» کلیک         | سپس بر ر |

| سازمانی | پيشرفته          | سادہ                               | رایگان                 |
|---------|------------------|------------------------------------|------------------------|
|         | مرفته وجود دارد. | یافت فکس تنها در اشتراک ساده و پیث | تخصیص شماره و امکان در |

با کلیک بر روی گزینه «ساده»، قسمتهای جدیدی به شما نشان داده خواهد شد.

بر روی گزینه «مدت عضویت» کلیک کرده و مدت زمان مورد نظر خود را انتخاب کنید.(مدت زمان پیشنهادی، یک ماه می باشد.)

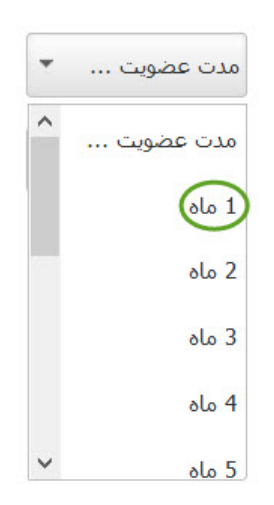

همچنین بر روی شماره فکس کلیک کرده و گزینه «تصادفی» را انتخاب کنید.(دو گزینه دیگر، رایگان نیستند و باید هزینه اضافه برای آنها پرداخت شود)

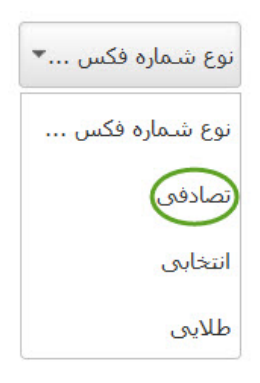

شماره تلفن ایجاد شده را یادداشت کنید. در آینده مورد نیاز قرار خواهد گرفت.

سپس گزینه تعهد به قوانین را انتخاب کرده و بر روی گزینه «تایید و ادامه» کلیک کنید.

پس از کلیک بر روی گزینه «تایید و ادامه» وارد پنجره انتخاب بانک و پرداخت پول خواهید شد. پس از تکمیل خرید، به سایت بازگشته و اطلاعات خرید را مشاهده می کنید.

حال اطلاعات کاربری خود را وارد کرده و به سامانه وارد شوید.

## ۲. ارسال فکس

برای ارسال فکس، پس از ورود به حساب کاربری، بر روی گزینه «ارسال» و سپس گزینه «فکس» کلیک کنید.

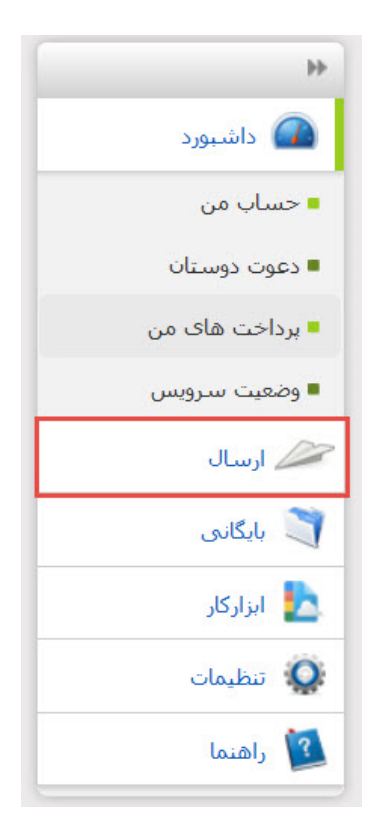

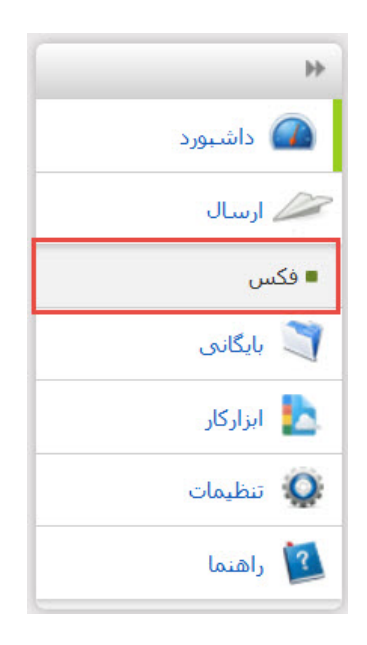

اگر برای اولین دفعه، به ارسال فکس اقدام میکنید، باید فرایند احراز هویت صورت بگیرد. با کلیک بر روی گزینه «فکس»، به پنجره احراز هویت وارد میشوید. برای احراز هویت، شماره موبایل خود را وارد کرده و با وارد کردن شماره ارسالی به موبایل، شماره خود را تأیید کنید.

حال حساب کاربری شما فعال شده و وارد پنجره ارسال فکس می شوید. برای ارسال فکس، شماره مقصد را در جعبه اول وارد کنید.

|                                        | ارسال   فکس                      |
|----------------------------------------|----------------------------------|
| افزودت از دقدرجه تلفی<br>تنظیمات ارسال | شماره فکس(های) مقصد:<br>0 از 500 |
| الروده فابل                            | فابل.ها:                         |
| کرودن عنی                              | متن فکس: ا                       |
| انصراف                                 |                                  |

بر روی گزینه «افزودن فایل» کلیک کنید.

با کلیک بر روی این گزینه، پنجرهای برای شما باز می شود. فایل مورد نظر خود برای فکس را انتخاب کنید.

برای افزودن متن برای توضیح فکس، بر روی گزینه «افزودن متن» کلیک کرده و متن مورد نظر را در جعبه باز شده بنویسید.

برای ارسال فکس، بر روی گزینه «ارسال» کلیک کنید.

پس از انتخاب گزینه «ارسال»، دو نحوه ارسال برای شما نمایش داده خواهد شد. می توانید هر یک از دو گزینه را انتخاب کنید.

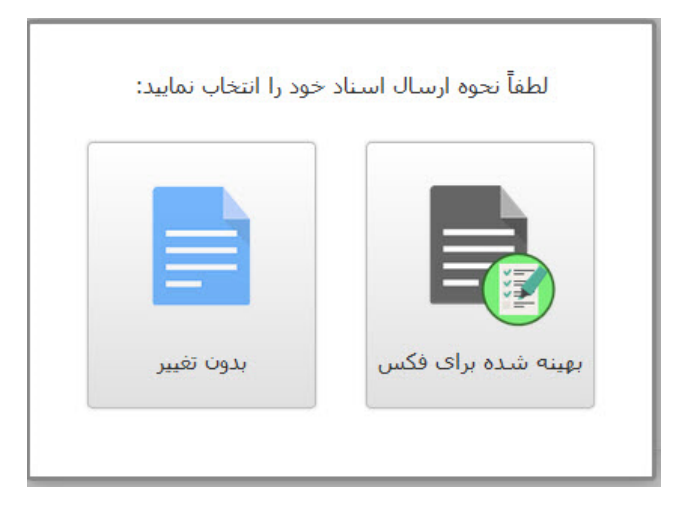

#### ۳ . ارسال به تلفکس

نکته: به دستگاههایی تلفکس (تلفن + فکس) گفته می شود که کاربرد تلفن و فکس را به صورت همزمان دارند و لذا اول تماسها توسط یک فرد (اپراتور) جواب داده شده و در صورت فکس بودن تماس کلید استارت را فشار داده و دستگاه را در حالت فکس قرار می دهند.

برای ارسال فکس به دستگاه تلفکس، بر روی گزینه «تنظیمات ارسال» کلیک کرده و گزینه «ارسال به تلفکس» را فعال کنید.

| افروده از دفترچه تلفن<br>تنظیمات ارسال * | شماره فکس(هاک) مقصد:<br>0 از 500 |
|------------------------------------------|----------------------------------|
| י טברנ                                   | تلابر                            |
| ب بر اساس زمانیندی                       | ارس                              |
| Telefax «, u                             |                                  |

پس از کلیک بر روی گزینه مذکور، تنظیمات ارسال تلفکس نمایش داده می شوند. پیشنهاد ما همان تنظیمات پیش فرض می باشد.

سپس سایر مراحل مذکور در ذیل عنوان «رسال فکس» را انجام دهید.

#### ۴. دریافت فکس

در صورتی که فکسی به شماره تلفن اختصاصی فرستاده شود، در قسمت پیامهای دریافتی قرار می گیرد. برای مشاهده پیامهای دریافتی، ابتدا بر روی گزینه «بایگانی» کلیک کرده و سپس گزینه «دریافتی» را بفشارید.

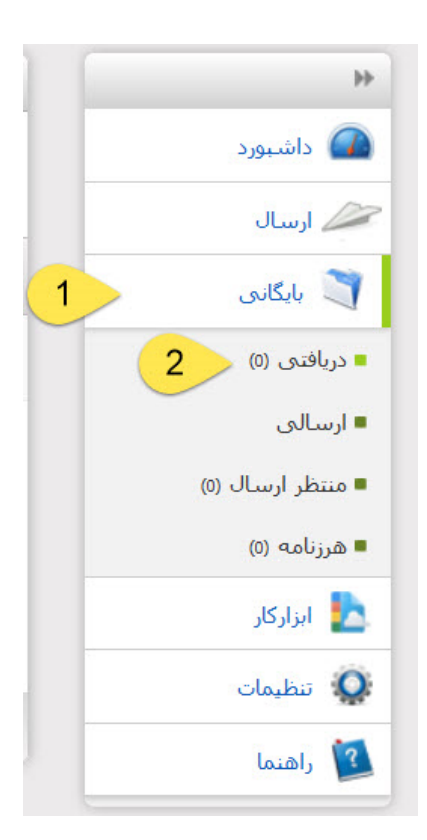

در گزینه «دریافتی»، اطلاعات فکس دریافتی موجود می باشد.

برای دانلود و مشاهده محتوای فکس، بر روی گزینه موجود در ستون «نام فایل» کلیک کرده و در پنجره باز شده، گزینه «دریافت» را انتخاب کنید.

| C | نام فاي           | بل                   | وضعيت           | فرستنده            |
|---|-------------------|----------------------|-----------------|--------------------|
|   | ax.pdf            | 1                    | موفق            | FAX.IR<br>(FAX.IR) |
|   | (Reply) باستخ     | 🛋 تغییر نام (Rename) | w) پیشنمایش (w  | (Preview           |
|   | 🕈 ارسال (Forward) | 🛃 دریافت (Download)  | (Sign) امضا 🖌 💋 |                    |